# 

# Raccourcis clavier dans pCon Planner 6.4

#### **Fichier**

| Créer un nouveau fichier               | Ctrl + N         |
|----------------------------------------|------------------|
| Ouvrir un fichier                      | Ctrl + O         |
| Enregistrer                            | Ctrl + S         |
| Enregistrer sous                       | Shift + Ctrl + S |
| Démarrer / Terminer le mode Calques    | F7               |
| Imprimer                               | Ctrl + P         |
| Aperçu avant impression                | Shift + Ctrl + P |
| Propriété du document                  | Alt + Entrée     |
| Configurer les paramètres du programme | F11              |
| Quitter                                | Alt + F4         |
| Quitter                                | Alt + F4         |

#### Accueil

| Coller                                           | Ctrl + V       |
|--------------------------------------------------|----------------|
| Copier                                           | Ctrl + C       |
| Supprimer                                        | Ctrl + D       |
| Quick Copy                                       | Ctrl + Q       |
| Copier image                                     | Ctrl + J       |
| Copie Liste article [pCon.planner Pro seulement] | Ctrl + B       |
| Insérer les objets du catalogue fabricants       |                |
| au format OFML [pCon.planner Pro seulement]      | F6             |
| Insérer des objets de pCon.catalog               | F3             |
| Insérer des objets de la base 3D Google          | F8             |
| Insérer un fichier                               | Ctrl + Maj + I |
| Visualiser les Propriétés                        | F12            |
| Visualiser la boîte de Dialogue des calques      | F4             |
|                                                  |                |

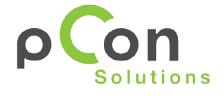

# Raccourcis clavier dans pCon Planner 6.4

#### **Modifier**

ρCon

PLANNER

| Ctrl + Maj + V |
|----------------|
| Ctrl + Maj + R |
| Ctrl + Maj + L |
| Ctrl + Maj + G |
| Ctrl + Maj + X |
| Ctrl + Maj + M |
| Ctrl + Maj + A |
| Ctrl + Maj + N |
| Ctrl + Maj + T |
| Ctrl + Maj + F |
| Ctrl + G       |
| Ctrl + U       |
| Ctrl + Maj + I |
| Ctrl + H       |
| Ctrl + Maj + H |
| F12            |
|                |

#### Insérer

| Insérer objets de catalogue (OFML)    |                |
|---------------------------------------|----------------|
| [pCon.planner Pro et ME]              | F6             |
| Insérer objets de pCon.catalog        | F3             |
| Insérer objets de Google 3D Warehouse | F8             |
| Insérer un fichier (e.g. image)       | Ctrl + Maj + I |

#### Configuration

| Insérer objets de pCon.catalog [pCon.planner Pro seulement] | F6       |
|-------------------------------------------------------------|----------|
| Copie de la liste d'articles [pCon.planner Pro seulement]   | Ctrl + B |

# Raccourcis clavier dans pCon Planner 6.4

#### Vue

ρCon

PLANNER

| Rendu                                                    |                     |
|----------------------------------------------------------|---------------------|
| Visualiser le projet en rendu en mode Filaire            | Maj + F1            |
| Visualiser le projet en rendu en mode Lignes cachées     | Maj + F2            |
| Visualiser le projet en rendu en mode Dessin en couleur  | Maj + F3            |
| Visualiser le projet en rendu en mode Conception         | Maj + F4            |
| Visualiser le projet en rendu en mode Ombré              | Maj + F5            |
| Visualiser le projet en rendu en mode Réaliste           | Maj + F6            |
| Projection                                               | -                   |
| Visualiser le projet en vue perspective                  | Ctrl + Maj + F1     |
| Visualiser le projet en vue de face                      | Ctrl + Maj + F2     |
| Visualiser en vue de dessus                              | Ctrl + Maj + F3     |
| Visualiser le projet en vue de gauche                    | Ctrl + Maj + F4     |
| Visualiser le projet en vue de droite                    | Ctrl + Maj + F5     |
| Visualiser le projet en vue de derrière                  | Ctrl + Maj + F6     |
| Visualiser le projet en vue de dessous                   | Ctrl + Maj + F7     |
| Visualiser le projet en vue iso nord est                 | Ctrl + Maj + F8     |
| Visualiser le projet en vue iso nord ouest               | Ctrl + Maj + F9     |
| Visualiser le projet en vue iso sud est                  | Ctrl + Maj + F10    |
| Visualiser le projet en vue iso sud ouest                | Ctrl + Maj + F11    |
| Caméra                                                   |                     |
| Zoomer dans la vue                                       | Ctrl + +            |
| Zoom avant / arrière                                     | Ctrl + / Ctrl -     |
| Sélection du zoom                                        | Ctrl + Espace       |
| Zoom étendu                                              | Maj + Espace        |
| Zoom étendu                                              | Maj + Ctrl + Espace |
| Vues                                                     |                     |
| Changer en fenêtre seule                                 | Ctrl + F1           |
| Changer en deux fenêtres horizontales                    | Ctrl + F2           |
| Changer en deux fenêtres verticales                      | Ctrl + F3           |
| Changer en quatre fenêtres                               | Ctrl + F4           |
| Changer en une fenêtre principale et une vue réduite     | Ctrl + F5           |
| Changer en une fenêtre principale et trois vues réduites | Ctrl + F6           |

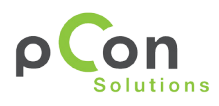

#### 

## Raccourcis clavier dans pCon Planner 6.4

| Info                                                                                                    |                                       |  |
|----------------------------------------------------------------------------------------------------|---------------------------------------|--|
| Aide                                                                                                    | F1                                    |  |
| Parra d'état                                                                                                    |                                       |  |
| Darre u etat                                                                                                    |                                       |  |
| Entrer/ Sortir du mode pleine écran                                                                                                    | F5                                    |  |
| Sélection des objets                                                                                                    |                                       |  |
| Permettre la sélection objets multiples: après la sélection                                                                                                    | on d'un élément appuyer sur la touche |  |
| Ctrl et sélectionner les autres objets en maintenant la te                                                                                                    | ouche Ctrl enfoncée                   |  |
| Sélection de tous les objets dans le projet                                                                                                    | Ctrl + A                              |  |
| Inverser la sélection en cours                                                                                                    | Ctrl + I                              |  |
| Annuler la sélection                                                                                                    | Esc                                   |  |
| Au cours de la réalisation du projet                                                                                                    |                                       |  |
| Presser la touche Alt lors de la création d'un mur, cela change l'épaisseur du mur<br>Pressez la touche Alt pendant la copie de données OFML pour une reproduction intelli-<br>gente (Modification des paramètres des éléments copier en même temps)<br>Presser la touche Crtl lors d'un déplacement créé une copie des objets sélectionnés<br>Presser la touche Crtl lors de la création d'un mur, cela change l'orientation du mur |                                       |  |
| Déplacer le point de référence (UCS)                                                                                                    | Espace                                |  |
| Rotation point de référence (UCS) / Fixer                                                                                                    |                                       |  |
| World Coordinate System (WCS)                                                                                                    | V                                     |  |
| Répète la dernière insertion d'objet réalisé                                                                                                    | F2                                    |  |
| Annule le travail en cours                                                                                                    | Esc                                   |  |
| Annuler la dernière opération                                                                                                    | Ctrl + Z                              |  |
| Rétablir la dernière opération                                                                                                    | Maj + Ctrl + Z                        |  |
| Lors de l'utilisation des outils Rotation et Etirer la touche Tab permet de passer d'une                                                                                                    |                                       |  |
| valeur à l'autre values                                                                                                    |                                       |  |
| Verrouiller/déverrouiller les axes                                                                                                    | Мај                                   |  |
| Activer/Désactiver les axes Snap                                                                                                    | G                                     |  |
| Activer/Désactiver l'objet Snap                                                                                                    | Н                                     |  |
| Presser la touche S lors de la création de projet cela ouvre la boite de dialogue                                                                                                    |                                       |  |

Paramètre du mur [pCon.planner 6 Pro seulement]

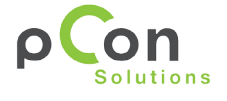

Page 4

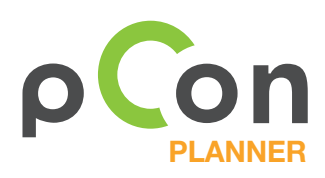

### Raccourcis clavier dans pCon Planner 6.4

#### **Navigation**

| Se déplacer vers le bas dans la projection Perspective         | F                                  |
|----------------------------------------------------------------|------------------------------------|
| Se déplacer vers le haut dans la projection Perspective        | R                                  |
| Presser Maj lors de l'utilisation du mode Rotation change le c | alque, le plan en est plus perfor- |
| mant                                                           |                                    |
| Se déplacer vers l'avant dans la projection Perspective        | W                                  |
| Se déplacer vers la gauche dans la projection Perspective      | A                                  |
| Reculer dans la projection Perspective                         | S                                  |
| Se déplacer vers la droite dans la projection Perspective      | D                                  |
| Quitter le mode de navigation courante                         | Esc                                |
| 0                                                              |                                    |

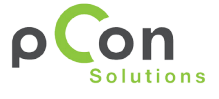